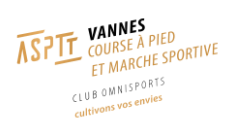

# **MODE OPERATOIRE ADHESION EN LIGNE**

Note : pour une inscription en ligne il faut vous munir de votre carte bancaire et d'un certificat médical si le dernier fourni au club date de plus de 3 ans.

## 1) ACCEDER AU SITE

Le site internet d'adhésion s'appelle *My ASPTT* et l'accès se fait via ce lien : https://my.asptt.com/

#### 2) SE CONNECTER

Pour se connecter il faut cliquer sur le bouton *Connexion* comme présenté ci-dessous :

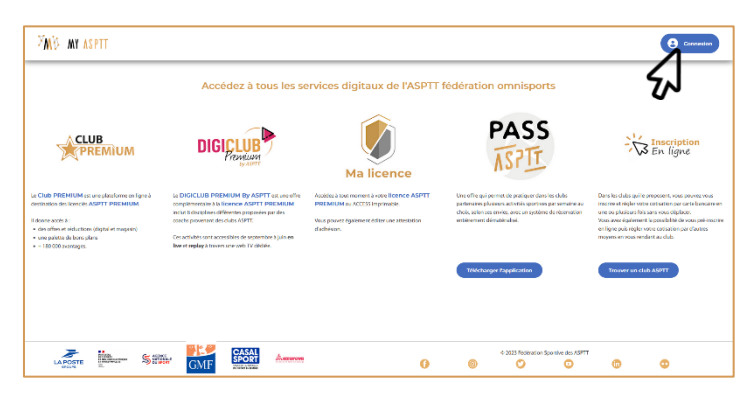

Vous arrivez alors sur la page suivante :

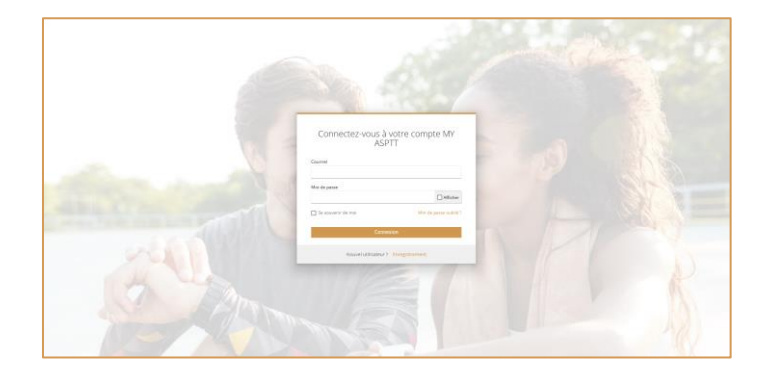

Vous avez alors 3 possibilités :

 Soit, vous étiez déjà adhérents les années passées et vous avez déjà activé votre compte My ASPTT et il vous suffit alors de vous connecter comme suit :

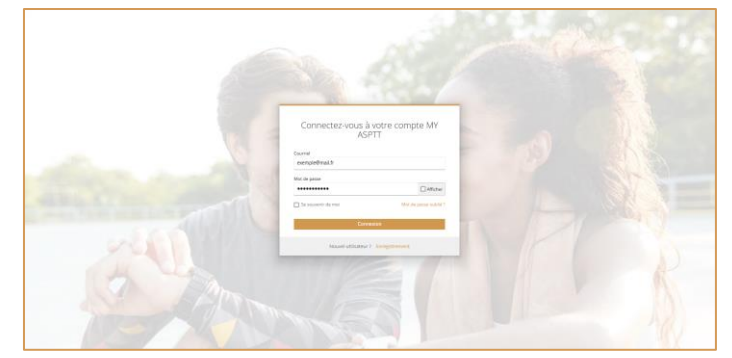

Ensuite <u>cliquer ici</u>

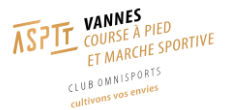

 Soit, vous étiez déjà adhérent les années passées et vous n'avez jamais activé votre compte My ASPTT, il vous faut alors utiliser la commande Mot de passe oublié ? comme présenté ci-dessous, afin d'activer votre compte :

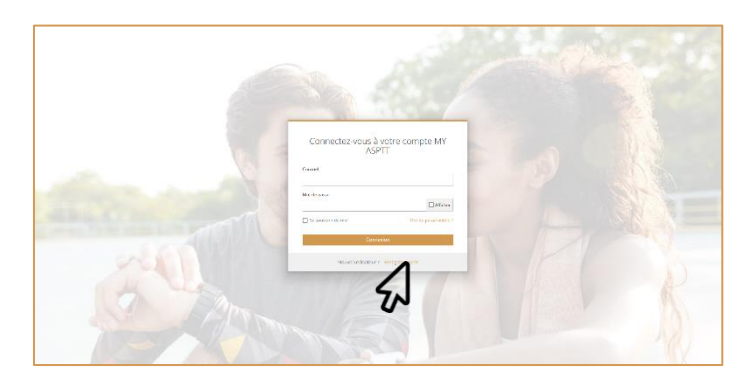

Il vous faut ensuite renseigner l'adresse mail que vous avez fournis au club au moment de votre dernière adhésion comme suit :

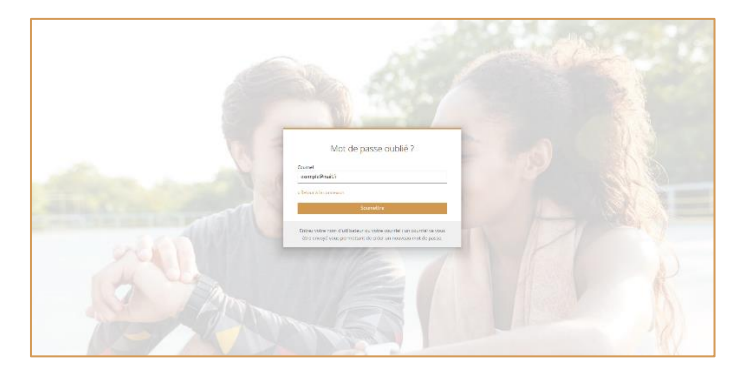

Vous recevez alors un mail qui vous invite à créer/changer de mot de passe. Une fois cela fait vous pouvez vous connecter.

Ensuite <u>cliquer ici</u>

 Soit, vous n'étiez pas adhérents ASPTT jusqu'à aujourd'hui et il vous faut alors vous enregistrer comme suit :

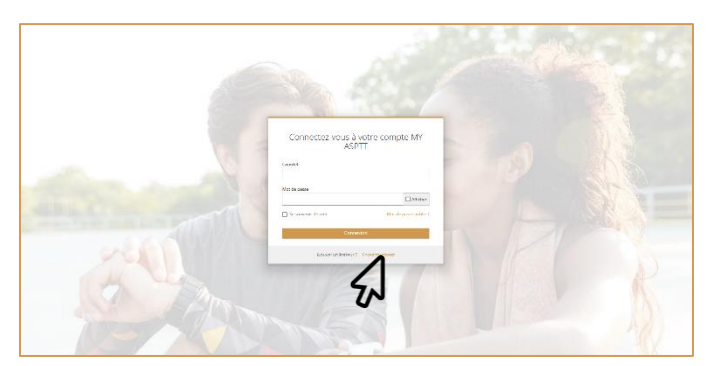

Ce qui vous permet d'accéder à une fenêtre qui vous permet de renseigner votre nom, prénom, adresse mail, ainsi que votre mot de passe. Une fois tout cela renseignés vous pouvez vous connecter.

Ensuite <u>cliquer ici</u>

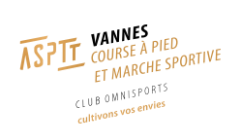

## 3) RENOUVELER SON ADHESION

Une fois la connexion effectuée vous pouvez accéder à la page de la section en utilisant la commande *Information sur l'activité* comme présentée ci-dessous :

| ™M <sup>®</sup> av asptt                                                                                             | <u> </u> | ۲                                                                                                    | 6                                                                                                    | ρ | <u> </u>                                                                                                    |
|----------------------------------------------------------------------------------------------------|----------|----------------------------------------------------------------------------------------------------|----------------------------------------------------------------------------------------------------|---|----------------------------------------------------------------------------------------------------|
| Thematube barrs                                                                                                    |          | En ce moment dans<br>Drazi assetie vette kanse (s)<br>December 2000<br>December 2000<br>December 2 | E Club PREMIUM<br>PITONE para angular<br>HENNE<br>DEAL &<br>Souther<br>Book Angular<br>Book Angula |   | AVERACEONS     ADVERTISHER     Cockinn administrativesus     Annualitin der clube     Cock PERSINILM     Cock PERSINILM     Cock PERSINILM |
| Cretificat d'hanasabilité<br>Changer mon mot de passe                                                                |          | ••••                                                                                                    |                                                                                                    |   | Mari PASS ASPTT                                                                                                    |
| Charger Fernal de mon compte Ajouter an menstere de la familie  4 3031 fréderina Sportve-des A0977  3 So 2 C C C C C |          | Renouveler votre adh<br>& Marche<br>ASPIT V/                                                                                                    | ésion Course à pied<br>sportive<br>NNRES<br>definitatione                                                                                                    |   |                                                                                                    |
|                                                                                                    |          | Inscription                                                                                                    | ar facilité                                                                                                    |   |                                                                                                    |
|                                                                                                    |          | Traves un chil                                                                                                    | elificasett                                                                                                    |   |                                                                                                    |

Cela vous permet d'accéder à la page suivante ou il vous suffit d'utiliser la commande *Inscription*.

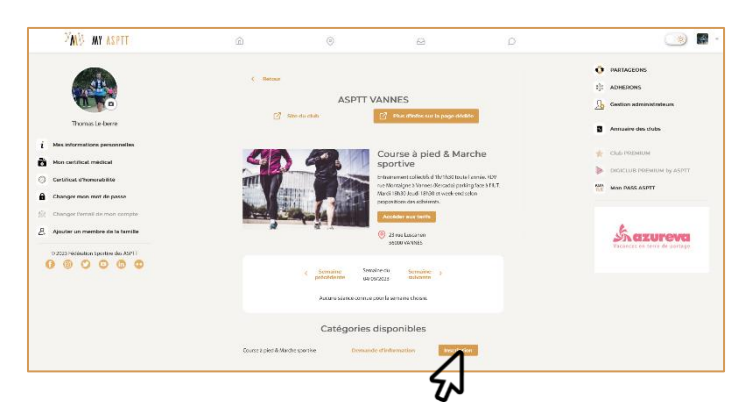

Ainsi vous accedez au formulaire de réinscription présenté ci-dessous. Il vous suffit de compléter et corriger si necessaire les informations pré-rentrées. (A noter que le champ *Profession* présente un nombre de caractères maximums c'est pour quoi il peut parfois apparaitre en rouge)

| ×NS MY ASPTT        | Ô                                                                                                    | 0                          | 8                                    | ρ                                                |   | 🕞 🖬 -        |
|---------------------|----------------------------------------------------------------------------------------------------|----------------------------|--------------------------------------|--------------------------------------------------|---|--------------|
|                     |                                                                                                    | Insc                       | ription                              |                                                  |   |              |
| Thomas              | 2 October Control Control Cont | alders Continue<br>Decysor | G Geoderates<br>assessed Deciderated | 2 (8) (8) (9) (9) (9) (9) (9) (9) (9) (9) (9) (9 |   | nateurs      |
| i Han internation   |                                                                                                    | Mes informatio             | ons personnelles                     |                                                  |   | be           |
| Gentificat dhone    | Identité                                                                                                    |                            |                                      |                                                  |   | URI by ASPET |
| Changer mon m       | THOMAS                                                                                                    |                            | LE-BERRE                             |                                                  |   |              |
| Champer Females     | fere i<br>Homme                                                                                                    |                            | Date de naissance *                  |                                                  | Ð | <b>9</b>     |
| © 2023 Federation 5 | Coordonnées                                                                                                    |                            |                                      |                                                  |   | ſF           |
| 000                 | Adresse (n° et nom de rue) *                                                                                                    |                            | Complément d'adresse                 |                                                  |   |              |
|                     | Code Postal *                                                                                                    |                            |                                      |                                                  |   |              |
|                     | Téléphone mobile *                                                                                                    |                            | Téléphone fixe                       |                                                  |   |              |
|                     | Course à pied di March                                                                                                    | wipelite Dense             | de d'Information Inscription         | 1                                                |   |              |

Ensuite <u>cliquer ici</u>

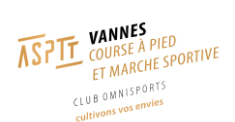

## 4) ADHERER POUR LA PREMIERE FOIS

Une fois la connexion effectuée vous pouvez accéder à la page de la section par une recherche via la *carte*, pour y accéder il faut cliquer comme suit :

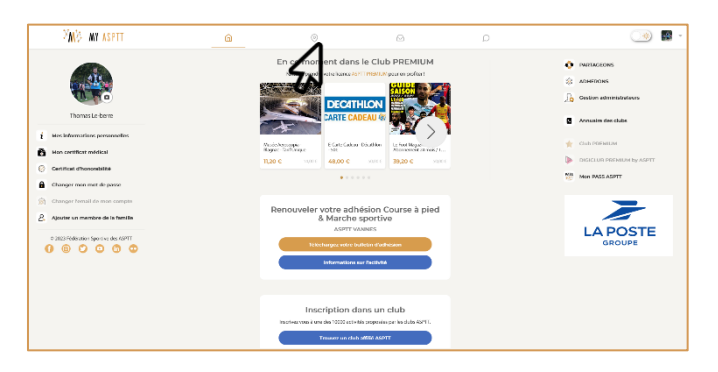

Vous accéder ainsi la carte ci-dessous où il faut cliquer sur ASPTT Vannes :

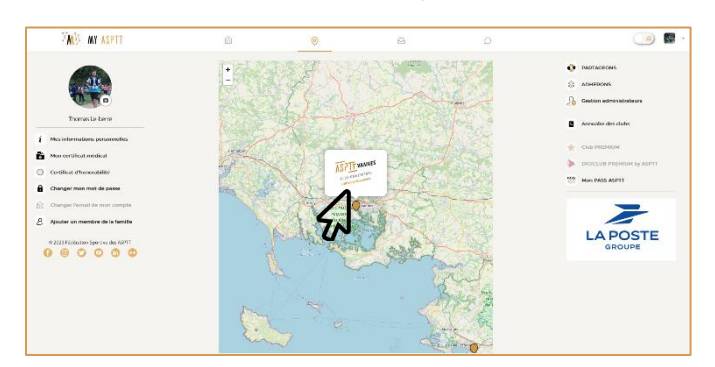

Vous accédez ainsi la listes des activités proposées à l'ASPTT Vannes, il vous faut choisir l'activité *Course à pied & Marche Sportive* :

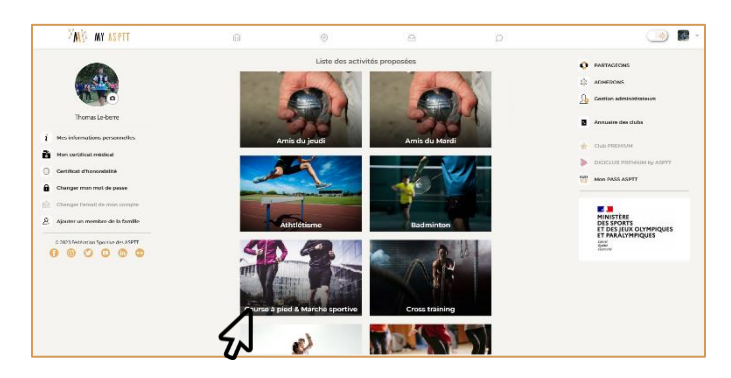

Cela vous permet d'accéder la page de la section présentée ci-dessous où il faut cliquer sur la commande *Inscription* :

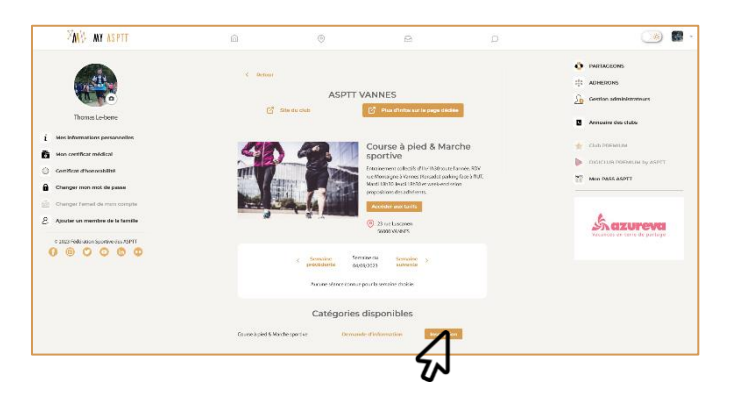

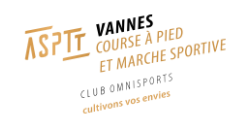

Vous accédez ainsi au formulaire d'inscription qu'il suffit de compléter :

| <sup>≫</sup> M∛ M¥ ASPTT | r 📀                                | B D                                                                                                    | () 🖉 •      |
|--------------------------|------------------------------------|----------------------------------------------------------------------------------------------------|-------------|
| Tronas i                 | Variations Contraction Contraction | ription<br>3. States Conserved<br>barrent States States | -           |
| i bles information       | Mes informati                      | ons personnelles                                                                                                    |             |
| Certificat d'hono        | Identitá                           |                                                                                                    | UM by ASPTT |
| Changer mon m            | Prénom *                           | Nors *                                                                                                    |             |
| Changer Pernalis         | Hannine v                          | Date de naixante *                                                                                                    |             |
| 0.2023 //ed.0xx80.ex3    | Coordonntos                        |                                                                                                    | 1F          |
| 000                      | àdresse (o" et nom de rue) *       | Complèment d'adresse                                                                                                    |             |
|                          | Code Postal *                      |                                                                                                    |             |
|                          | Téléphone mobile *                 | Telephone fixe                                                                                                    |             |
|                          | Coursea pied & Machesponike Demo   | nde d'information inscription                                                                                                    |             |

#### Ensuite <u>cliquer ici</u>

#### 5) PAIEMENT

Une fois toute vos informations renseignées, votre demande d'inscription soumise et une fois que Fabrice aura validé votre inscription, un mail vous sera envoyé contenant un lien afin d'effectuer le paiement. **Votre adhésion ne sera effective qu'une fois le paiement effectué.** 

Suite à la réception du mail d'acceptation, cliquer sur le lien dans le mail ou se connecter sur le site *My ASPTT* comme expliqué précédemment. Cliquer sur l'icône *Inscriptions* (avec le "1" en indice) :

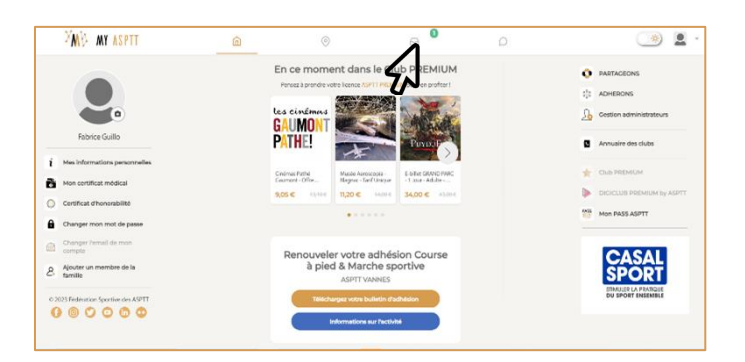

Votre demande d'inscription apparaît avec un lien pour procéder au paiement. Cliquer sur *Accéder au paiement* :

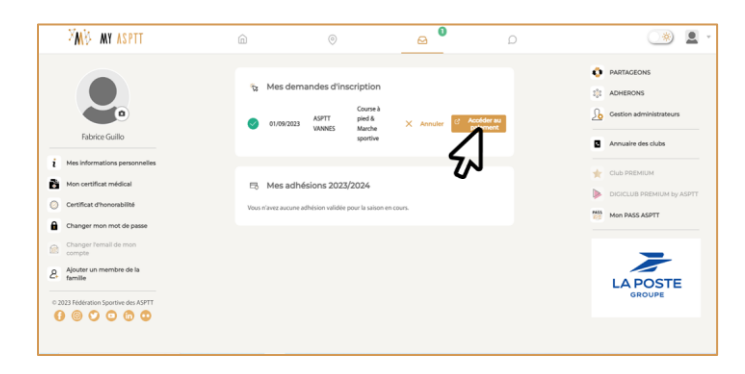

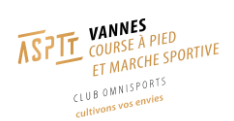

Confirmer votre identité puis cliquer sur Accéder au paiement :

| ttaza ya 🖗                          |          |                                  | 0                   |                        |                                                                                                    |
|-------------------------------------|----------|----------------------------------|---------------------|------------------------|----------------------------------------------------------------------------------------------------|
|                                     |          |                                  |                     |                        |                                                                                                    |
|                                     | tr Mes   | emandes d'inscrip                | 200n                |                        | ET ADHERONS                                                                                                    |
| <b>~</b>                            | S 01/09/ | Ce<br>ASPTT pil<br>2023 VANNES M | edd X Acquater      | colder als<br>islement | Gestion administrateurs                                                                                                    |
| Fabrica Guillo                      |          | Demaioner                        | Fidentité du tamaur |                        | Annuaire des clubs                                                                                                    |
| Mes informations personnelles       |          |                                  | ribertite de papear | _                      |                                                                                                    |
| Mon certificat médical              | Pieram * |                                  | Nom de familie *    |                        |                                                                                                    |
| Certificat d'honoisbilité           | PADING   |                                  | COLLO               | (i)                    | DESCRIPTION OF ADDRESS AND ADDRESS AND |
| Changer mon mot de passe            |          | Annular                          | Accéder au palement | _                      | Mon PASS ASPTT                                                                                                    |
|                                     |          | -                                | 5                   |                        | 101 (* A01                                                                                                    |
| Ajouter un membre de la familie     |          |                                  |                     |                        | CME                                                                                                    |
| 2021 Filderation Sportive des ASPTT |          |                                  |                     |                        | OMF                                                                                                    |
| 000000                              |          |                                  |                     |                        |                                                                                                    |

Une fenêtre s'ouvre afin de rentrer vos coordonnés bancaires :

| E ASPTI VANNES                                                 | Payer avec link +0                                                                                                    |
|----------------------------------------------------------------|----------------------------------------------------------------------------------------------------|
| Adhésion Course à pied & Marche sportive - Salson<br>2023/2024 | Ou payer per carte                                                                                                    |
| 55,00 €                                                        | E-mail fabzzź6@gmail.com                                                                                                    |
|                                                                | teformations de la narte                                                                                                    |
|                                                                | 1234 1234 1234 1234 🗰 🔛 🛶                                                                                                    |
|                                                                | MM/AA CVC E9                                                                                                    |
|                                                                | Norm du titulaire de la carte                                                                                                    |
|                                                                | Pays ou règim                                                                                                    |
|                                                                | France v                                                                                                    |
|                                                                | Encegative may informations an tools security pour le<br>painment es un de<br>facilitat est suivel es de Wellphone pour arien un compta-<br>ure et région est actives plus replanement pain d'estrit<br>facilitat est pendo active et a suivel |
|                                                                | E & 10 12 54 56 78 (headed)                                                                                                    |
|                                                                | Rede - Ensemblished                                                                                                    |
|                                                                | Bases                                                                                                    |

Une fois le paiement effectué, vous allez être renvoyé sur le site *My ASPTT* et l'adhésion est validée pour la nouvelle saison :

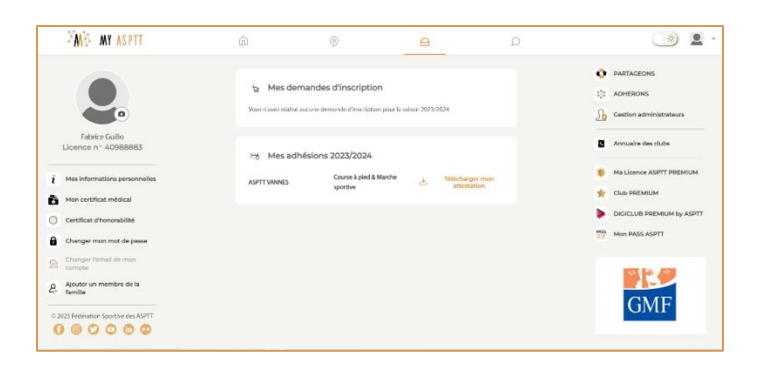

Si vous avez la moindre question n'hésitez pas à nous contacter via l'adresse mail du bureau : <u>aspttbureaucap@gmail.com</u>